## Office of Transportation and Air Quality Fuels Registration (OTAQREG)

Job Aid

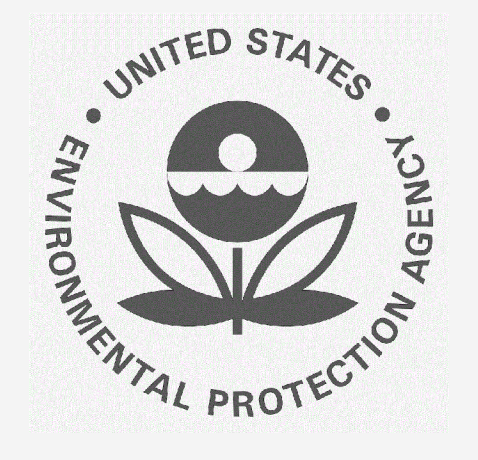

## How to Approve the QAP Association Request as Renewable Fuel Producer / Biointermediate Producer

This job aid is designed to provide a high-level overview of the process for approving a QAP Company request to associate to a Renewable Fuel Producer in OTAQREG.

# Before you begin:

- 1. You must have a Central Data Exchange (CDX) account
- 2. You must be logged into the CDX OTAQREG program service
- 3. You must be the RCO of an active company registered with either the Renewable Fuel Producer or the Biointermediate Producer business activity with at least one facility and a registered pathway
- 4. You must have a pending request for association submitted by a QAP provider

For help with these steps, see the documentation on EPA's Fuels Registration, Reporting, and Compliance Help website:

https://www.epa.gov/fuels-registration-reporting-and-compliance-help

1

## How to Approve the QAP Association Request as Renewable Fuel Producer / Biointermediate Producer

- Under My Requests, click on the Request ID that corresponds with the Request Type 'Update QAP Association'
- If you do not see an Update QAP Association request, contact your QAP provider.
- 2. Review the QAP Association Request Information
- 3. Click Add Facility/Pathway

#### <u>NOTE</u>:

You must add a facility and pathway.

If you click **Sign and Approve** without adding a facility and pathway, a warning will appear.

You will not be able to submit the request until you complete this step.

Steps continue on next slide...

| ✓ entries                                         |                                    | Se                                | arch:                      |          |  |  |  |
|---------------------------------------------------|------------------------------------|-----------------------------------|----------------------------|----------|--|--|--|
| Type Request Subject                              | Submitted By                       | Updated S                         | itatus                     | 11       |  |  |  |
| Update Facility Biointermediate Company - 1597    |                                    | 05/10/2022 A                      | waiting RCO Signature      |          |  |  |  |
|                                                   |                                    |                                   |                            |          |  |  |  |
| AP Association Request Information                |                                    |                                   |                            |          |  |  |  |
|                                                   |                                    |                                   |                            | <u> </u> |  |  |  |
| Request Information                               |                                    |                                   |                            |          |  |  |  |
| Request ID: QAP-25736                             | Cr                                 | eated On: 05/11/2022              |                            |          |  |  |  |
| Request Type: Update QAP Association              | Mo                                 | Modified On: 05/11/2022           |                            |          |  |  |  |
| Request Status: Awaiting RCO Signature            | Re                                 | Requestor ID:                     |                            |          |  |  |  |
| Company Name: The Best Renewable Fuel Co [1562]   | ) Re                               | Requestor Name:                   |                            |          |  |  |  |
| Submission: Initial                               |                                    |                                   |                            |          |  |  |  |
| Associated Fuel Pathways                          |                                    |                                   |                            |          |  |  |  |
|                                                   |                                    |                                   |                            |          |  |  |  |
| The list of facility/pathway combinations to be a | approved is shown below. To add fa | acility/pathway combinations, use | the "Add Facility/Pathway" | button   |  |  |  |
|                                                   |                                    |                                   |                            |          |  |  |  |
| Facility Name(ID) 11 Pathwa                       | ay 💷 QAP Service Be                | egin 💷 QAP                        | Service End                | Action   |  |  |  |
|                                                   | No Facil                           | ities Uploaded                    |                            |          |  |  |  |
|                                                   | 10100                              |                                   |                            |          |  |  |  |
|                                                   |                                    |                                   |                            | 3        |  |  |  |

#### You must add at least one Associated Fuel Pathway

## How to Approve the QAP Association Request as Renewable Fuel Producer / Biointermediate Producer

4. Select the Facility

- 5. Select the RFS Pathway
- 6. Select the appropriate start date
- An end date may be selected but is not required
- 7. Click Add Selected

### <u>NOTE</u>:

If you have additional facilities or pathways, repeat steps 3 – 7. Add Facility/Pathway Only pathways which are both available for the selected facility and approved for QAP auditor will be available for selection Select Fuel Pathway Select Facility: \* MELISSA RENEWABLES, LLC Select RES Pathway: # Fuel Code:20/ Process Code:12/Feedstock Code:9/Fuel Type:D5 Provide a start date 🌲 06/01/2022 Provide an end date Add Selected Cancel

Steps continue on next slide...

## How to Approve the QAP Association Request as Renewable Fuel Producer / Biointermediate Producer

- 8. Click Sign and Approve
- 9. Click Accept
- **10**.Use the eSignature Widget to sign the request

| Ass                                                                                                    | sociated Fuel Pathways                                                                                                    |                                             |                                                                       |      |                              |               |                 |                |        |               |               |
|----------------------------------------------------------------------------------------------------|----------------------------------------------------------------------------------------------------|---------------------------------------------|-----------------------------------------------------------------------|------|------------------------------|---------------|-----------------|----------------|--------|---------------|---------------|
|                                                                                                    | The list of facility/pathway combinations to be approved is shown below. To add facility/pathway combinations, use the "Add Facility/Pathway" button                             |                                             |                                                                       |      |                              |               |                 |                |        |               |               |
| F                                                                                                    | acility Name(ID)                                                                                                    | 11                                          | Pathway                                                               | lt.  | QAP Service Begin            | 11            | QAP Service End |                | IT I   | Action        | 11            |
| М                                                                                                    | ELISSA RENEWABLES, LLC                                                                                                    |                                             | Fuel Code:20<br>Process Code: 12<br>Feedstock Code:9<br>Fuel Type: D5 |      | 06/01/2022                   |               | None            |                | 1      | Delete        |               |
| Sh                                                                                                    | owing 1 to 1 of 1 entries                                                                                                    |                                             |                                                                       |      |                              |               |                 |                | Ad     | ld Facility/P | athway        |
| Re                                                                                                    | quest History                                                                                                    |                                             |                                                                       |      |                              |               |                 |                |        |               |               |
| She                                                                                                    | ow 10 v entries ate/Time 11                                                                                                    | Desc                                        | ription                                                               |      |                              |               | I               | Filter History |        |               |               |
| 05                                                                                                    | 5/11/2022 4:33 PM                                                                                                    | Requ                                        | est Status changed f                                                  | from | NONE to Draft by RCOLINDA    | A.            |                 |                |        |               |               |
| I certify, under pena<br>this document is, to<br>accurate, and comp<br>penalties for submi<br>possibility of fines a | alty of law that the information p<br>o the best of my knowledge and<br>plete. I am aware that there are<br>tting false information, including<br>and imprisonment for knowing v | rovide<br>belief<br>signif<br>the<br>olatio | ed in is changed f<br>, true,<br>icant<br>ns.                         | from | Draft to Awaiting RCO Signat | ure by RCOLII | NDA.            |                | Prev   | ious 1        | Next          |
|                                                                                                    | Accept Decline                                                                                                    | _                                           |                                                                       |      |                              |               | C Edit Request  | × Cancel Re    | equest | 8<br>Sign a   | and Approve d |
| eSignature Widget                                                                                                    |                                                                                                    |                                             |                                                                       |      |                              |               |                 |                |        |               |               |
| 1. Authenticatio<br>Log into CDX<br>User:<br>DEMOUSER<br>Password:                                                   | n 2. Verif<br>Questio<br>What is -<br>Answer                                                                                                    | icatio<br>n:<br>our fa                      | n<br>vorite movie?                                                    |      | 3. Sign File                 |               |                 |                |        |               |               |
| Show Password                                                                                                    | Show A<br>Correct A                                                                                                    | nswer                                       | 2                                                                     |      |                              |               |                 |                |        |               |               |